# Key Takeaways

- The ERR\_CERTIFICATE\_TRANSPARENCY\_REQUIRED error occurs when Chrome cannot verify that a website's SSL certificate is logged in the Certificate Transparency (CT) system.
- Updating Chrome and checking SSL settings can resolve the issue quickly.
- This guide provides 10 actionable steps to troubleshoot and fix the error.
- For advanced users, Certificate Transparency Exemption or reissuing the SSL certificate may be necessary.
- Temporarily ignoring the error is **not recommended** unless you're certain the website is safe.

# Step-by-Step Guide: Fix the ERR\_CERTIFICATE\_TRANSPARENCY\_REQUIRED Error

## Step 1: Update Google Chrome

Outdated browsers can lead to certificate errors due to obsolete security protocols.

#### Steps:

- 1. Open Chrome and type chrome://settings/help in the address bar.
- 2. Check if an update is available.
- 3. Click on "Update Google Chrome" and restart the browser.

Pro Tip: Always ensure you're running the latest stable release of Chrome. (Check Chrome's version here).

#### **Step 2: Clear the SSL State**

Your system may be holding a cached SSL state that doesn't recognize the updated certificate.

#### **On Windows:**

- 1. Press Windows + R and type inetcpl.cpl.
- 2. Under the "Content" tab, click Clear SSL State.
- 3. Restart your browser.

#### On Mac:

1. Clear your browser cache and cookies via Chrome settings.

## Step 3: Contact Your Certificate Authority (CA)

If your SSL certificate has not been logged in the Certificate Transparency system, it will trigger this error.

- 1. Identify your CA by checking your certificate details.
- 2. Contact your CA via their support system and request them to verify the issue.
- 3. Ask for your certificate to be logged in the CT system or reissued.

#### **Recommended CA Resources:**

- Let's Encrypt (<u>support</u>)
- DigiCert (<u>contact</u>)

# Step 4: Apply a Certificate Transparency Exemption Policy (For Businesses Only)

If you manage corporate devices, you can apply policies to bypass Certificate Transparency requirements.

#### Steps:

- 1. Deploy the CT exemption policy through the Chrome Enterprise Policy tool.
- 2. Add trusted certificates to your certificate store.

Resource: Google Policy Reference.

## Step 5: Reissue and Reinstall Your SSL Certificate

If your CA cannot resolve the issue, reissue the SSL certificate.

#### Steps:

- 1. Log into your CA's portal.
- 2. Request a certificate reissue.
- 3. Follow the CA's guide to reinstall the certificate on your website server.

Affiliate Link Tool Recommendation: Use tools like EaseUS Backup Center (get it here) to secure your server before making changes.

#### Step 6: Temporarily Disable Firewall or Antivirus Software

Over-protective security tools can interfere with SSL verifications.

- 1. Temporarily disable your antivirus or firewall to identify if it's causing the issue.
- 2. Allow Chrome through your firewall settings.

Affiliate Link Suggestion: Use trusted VPNs like NordVPN (<u>check NordVPN here</u>) for secure browsing while your protection is off.

#### Step 7: Clear Cookies and Cached Data

Cached website files may conflict with Chrome's certificate validation.

- 1. Go to Chrome settings:
  - Menu > More Tools > Clear Browsing Data.
- 2. Check Cookies and Cached Images and Files.
- 3. Hit Clear Data.

## **Step 8: Disable Chrome Extensions**

Extensions interfering with HTTPS connections may cause SSL errors.

#### Steps:

- 1. Visit chrome://extensions/ in Chrome.
- 2. Toggle off all extensions one by one.

3. Recheck if the site loads without errors.

**Recommended Management Tool**: Safeguard personal data during extensions testing with **NordPass** (<u>learn</u> <u>more</u>).

## **Step 9: Ignore the Error (Last Resort)**

If you're sure that the site is secure, bypass the validation temporarily.

- 1. Go to chrome://flags.
- 2. Locate Proceed to SCT Errors.
- 3. Enable this flag to bypass certificate checks.

Note: This is highly risky and recommended only for private and trusted websites.

## Step 10: Check for Time Zone or System Time Issues

Incorrect device time can often invalidate SSL verification.

- 1. Open your system's Date & Time Settings.
- 2. Select Set Time Automatically based on your location.
- 3. Sync your system time with an authoritative server, e.g., time.google.com.

# **Advanced Troubleshooting Tips**

- For webmasters, inspect your server logs and confirm that the certificate chain contains the correct SCT (Signed Certificate Timestamp).
- Use online tools like <u>SSL Labs tester</u> to validate your certificate's CT compliance.

Backup Tip: Ensure server settings are backed up using MiniTool ShadowMaker (get it here).

# FAQs

# 1. What causes the ERR\_CERTIFICATE\_TRANSPARENCY\_REQUIRED error?

This occurs when Chrome detects that an SSL certificate is not logged in a Certificate Transparency log. Chrome uses this method to detect fraudulent certificates.

## 2. Is ignoring the error safe?

Ignoring the error can expose you to security threats. Ensure the site is 100% trusted before bypassing the error.

## 3. What is Certificate Transparency?

It's a public logging system designed by Google and other entities to ensure SSL certificates are valid and trustworthy.

## 4. Which tools can help secure my site from SSL issues?

- EaseUS Backup Center (<u>Check it here</u>) for complete server backups.
  NordVPN (<u>Visit NordVPN</u>) to ensure secure web traffic during testing.

By following these expert-recommended steps, you'll ensure your site or browsing experience is secure and error-free.